# Accessing ARU Digital Library Guide

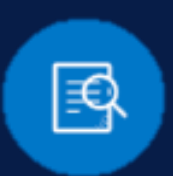

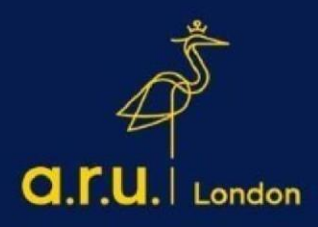

#### Step 1:

Go to <u>https://london.aru.ac.uk/</u> and select '**Student Portal**' to get access to all learning platforms, then click on '**Digital Library**'.

| <b>a.r.u.</b>   London | About Us | Our Courses         | Apply now<br>Admissions | Student portal<br>Employability | Staff email A<br>Discover | lumni Hub<br><b>Student</b> | Q<br>Life |
|------------------------|----------|---------------------|-------------------------|---------------------------------|---------------------------|-----------------------------|-----------|
| <b>V</b> LE            | myARUL   | ©<br>e:Vision Login |                         | Digital Library                 | S                         | Student Email               |           |

#### Step 2:

Once you click on **'Digital Library'** you will then be directed to the Digital Library login page. To login, click on **'My Library Account'** and select an option to login as **'ARU Students and Staff'**.

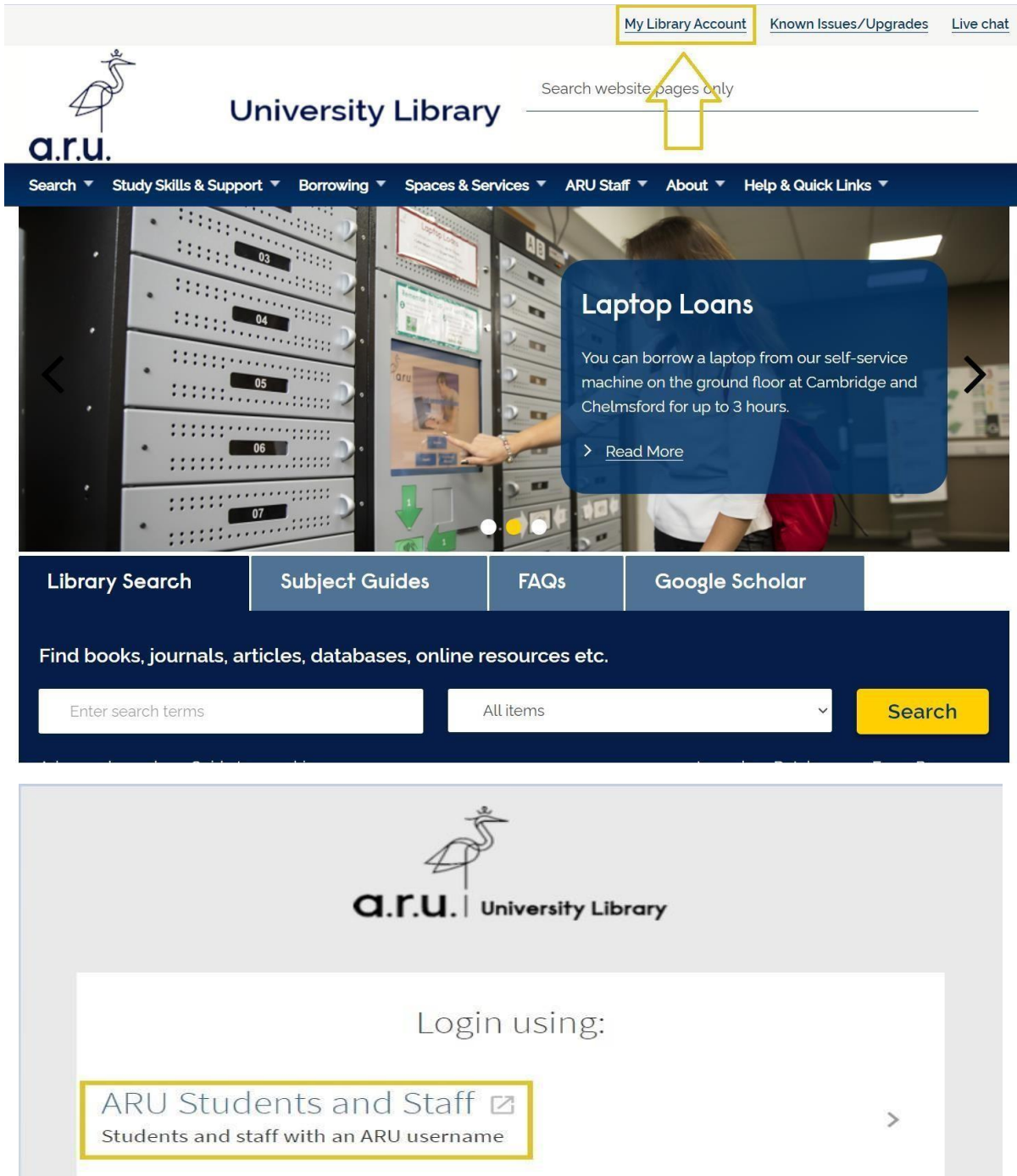

#### Step 3:

The page will be directed to login to your Outlook. Enter your student email address, <u>e.g. ab123@student.aru.ac.uk</u> and click **'Next'.** 

| a.ru.<br>Sign in<br>to continue to Outlook |                                                               |
|--------------------------------------------|---------------------------------------------------------------|
| Sign in<br>to continue to Outlook          |                                                               |
|                                            |                                                               |
| ab123@student.aru.ac.uk                    |                                                               |
| No account? Create one!                    |                                                               |
| Can't access your account?                 |                                                               |
| Next                                       |                                                               |
|                                            |                                                               |
|                                            | No account? Create one!<br>Can't access your account?<br>Next |

#### Step 4:

Enter your created **E:Vision Password** to sign-in into your Student Email account and verify your identity with selected verification method, e.g. text to your phone number.

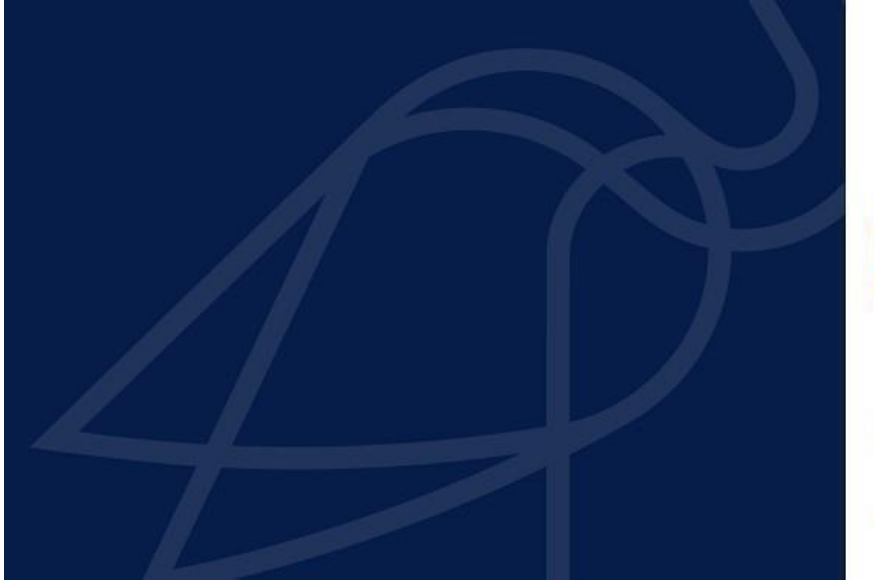

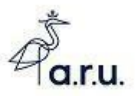

Sign in with your Full Username: Students: abc123@studentarua.cuk or abc123@pgrarua.cuk Staff: abc123@stra.cuk

| ab123@student.aru.ac.uk |  |
|-------------------------|--|
| E:Vision Password       |  |
| C. Utsidii Passavolo    |  |

Azure Multi-Factor Authentication

You must be registered for Self Service Password Reset (SSPR) and Multifactor Authentication (MFA) to use our services

How to register for SSPR/MFA How to change your password using SSPR

Still need help logging in? Click here to get help

Only our students, staff and authorised visitors

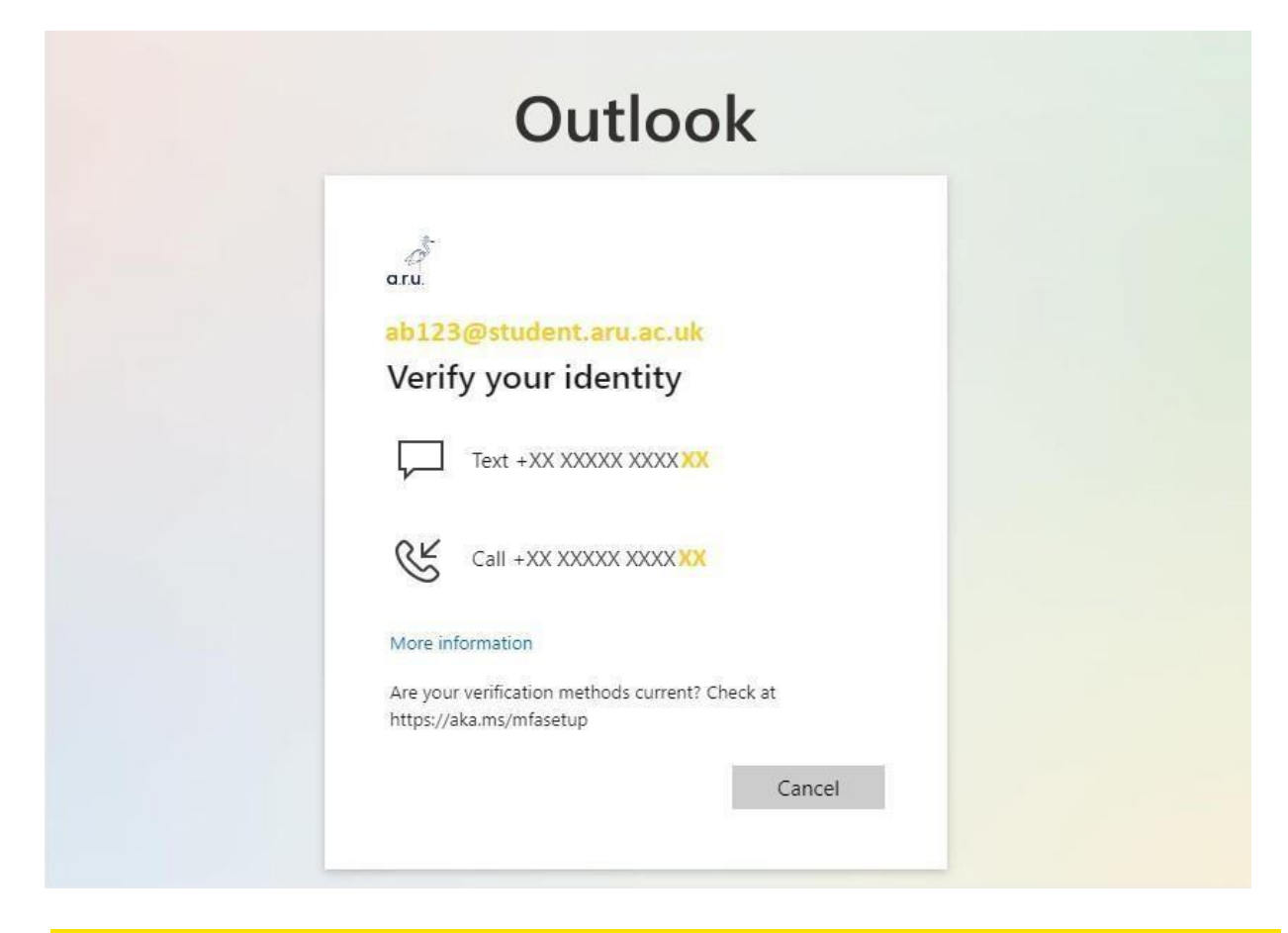

#### Step 5:

Once successfully logged in with your Student Email, you will have full use of the **'Library Search'** and **'Subject Guides'** functions in the search box. Within the Library Search function, you can input specific titles or terms you may be looking for in a book or journal.

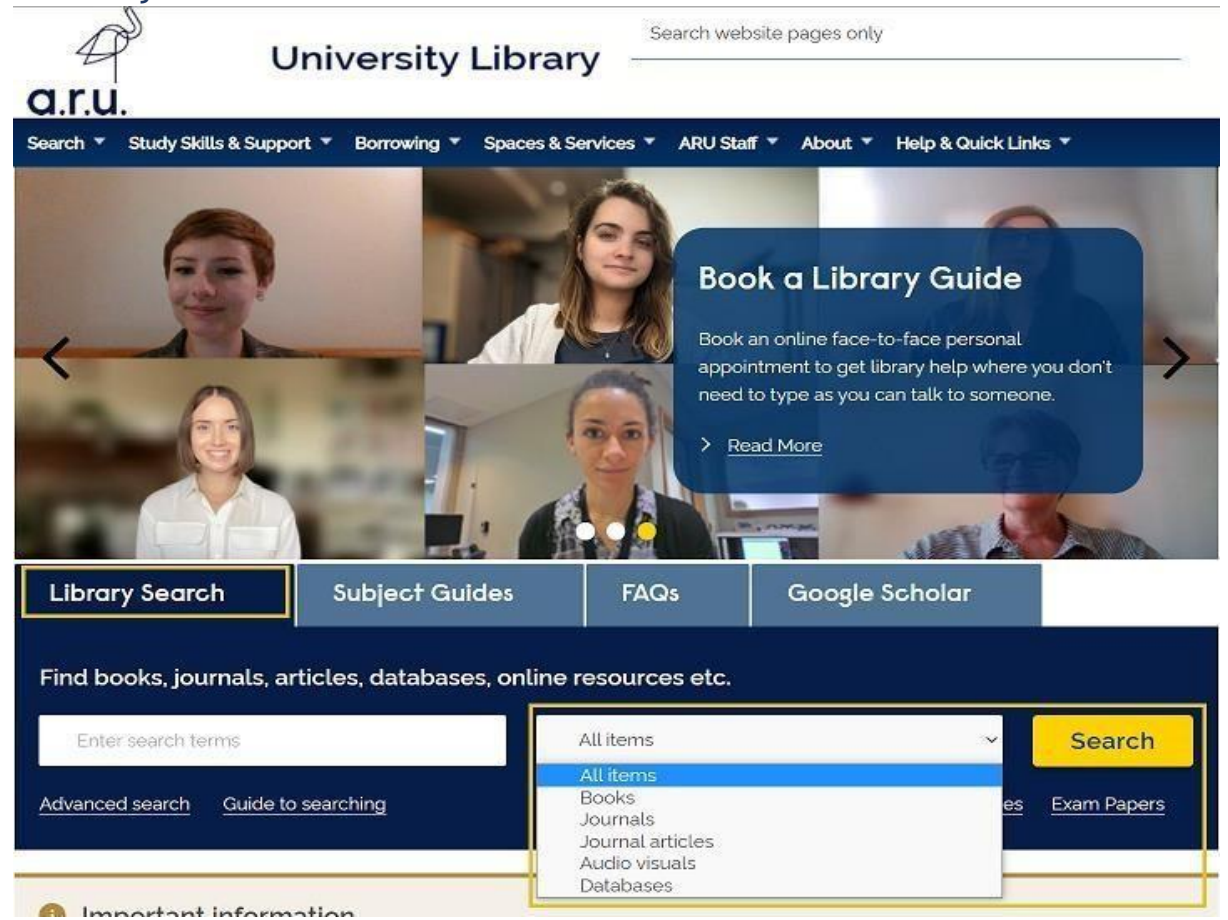

#### Step 6:

To ensure results are more relevant you can search by specific subject. Please select an option 'Subject Guides' and click 'Browse by A-Z list' as highlighted below.

| Library Search           | Subject Guides | FAQs | Google Scholar |  |
|--------------------------|----------------|------|----------------|--|
| Find a guide to your sul | bject          |      |                |  |
| Enter search terms       |                | Sea  | irch           |  |
| Browse by A-Z list       |                |      |                |  |

#### Step 7:

### Once redirected to the A-Z of Subject Guides select the letter of the subject you wish to search, e.g. **B for Business**.

Home > Study Skills & Support > Guidance > Subject Guides A-Z

| Guidance                       | Subject Guides<br>This page contains the links to your subject resources. You can find your subject guides from the alphabetical list |
|--------------------------------|----------------------------------------------------------------------------------------------------|
| E-textbooks (Level 4 students) | below, or by clicking the relevant letter in the A-Z list.                                                                            |
| Google Scholar                 |                                                                                                    |
| ReadingLists@ARU               |                                                                                                    |
| Referencing                    | A                                                                                                    |
| Refworks                       | Academic Writing                                                                                                    |
| Subject Guides A-Z             | Addenie Withig                                                                                                    |
|                                | Acute Care                                                                                                    |

Biomedical Science

Building Surveying

Business

#### Step 7:

You will be redirected to the subject homepage with any of the available books, journals, databases, statistics, and etc. for the Business. For example, click on the 'Databases' to access available source, such as 'Business Source Premier'.

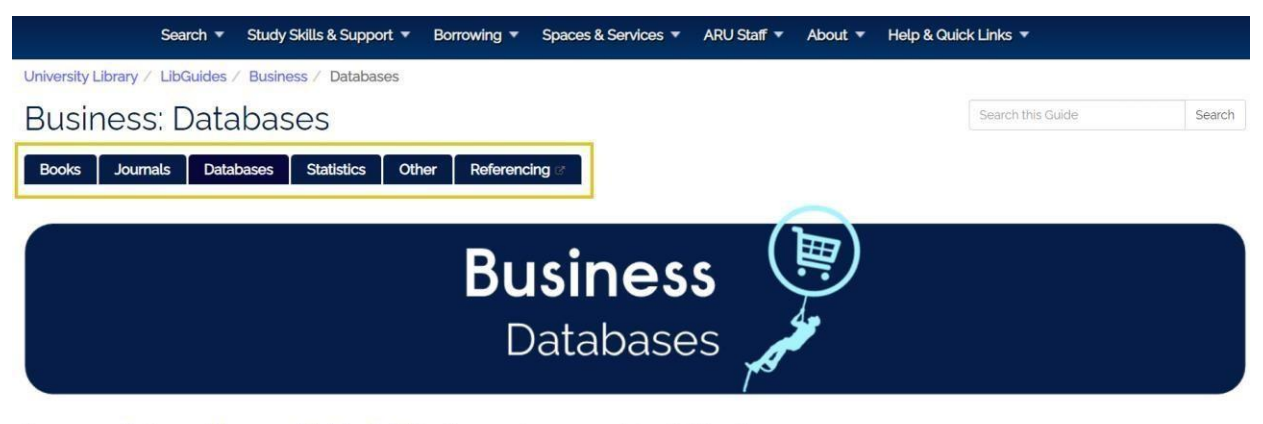

Please see our Business and Management Youtube Playlist for videos on using eresources featured in this guide.

#### Databases

A database is a searchable collection of information and may contain a range of information including books, journal articles, reports, newspaper articles, reviews, film and TV.

Some specialise in one subject or a specific type of infomation (e.g. journal articles), others have a range of information types suitable for all subjects.

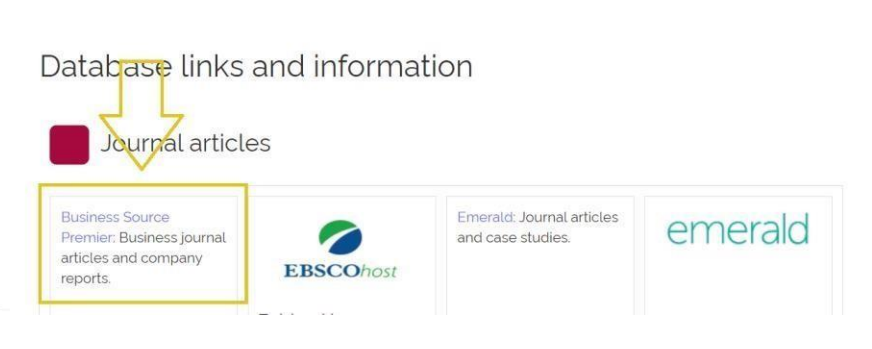

#### **Please note:**

Access to some resources from off-campus may be restricted at times as some Journals and Publishers require 'Authentication Notes'.

For more information or further assistance on Digital Library, please contact Learning Resources Centre:

learningresources@london.aru.ac.uk

## Alternatively, join LRC Online Live Support Chat from the link below:

https://zoom.us/j/97737256809

Our LRC Online Live Support Chat Opening Hours:

Term-Time hours: Monday - Friday 9:00 - 17:30 Tuesday, Thursday 9:00 - 19:30 Saturday 9:00 - 17:00

Non Term-Time hours: Monday - Friday 9:00 - 17:30